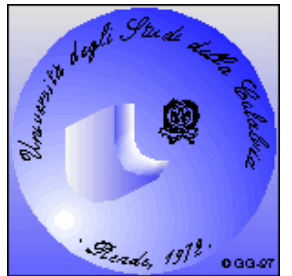

Università degli Studi della Calabria

#### Anno Accademico 2008-2009

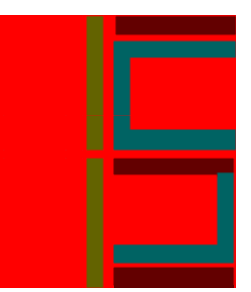

# Microsoft Word Lezione 2

Docente: Ing. Francesco Folino

Esercitatore: Ing. Francesco Gullo

#### Operazioni sul paragrafo

| Un paragrafo è una porzione di testo |
|--------------------------------------|
| che termina con il segno             |

- Per visualizzare i segni di paragrafo premere il relativo pulsante sulla Barra degli strumenti
- Per applicare una formattazione di paragrafo è sufficiente posizionare il cursore all'interno del paragrafo stesso
  - Selezionare dal menu Formato la voce Paragrafo

| Formattazione                                     | Combinazione Tasti |
|---------------------------------------------------|--------------------|
| Centrare un paragrafo                             | CTRL+A             |
| Giustificare un paragrafo                         | CTRL+F             |
| Allineare un paragrafo a sinistra                 | CTRL+T             |
| Allineare un paragrafo a destra                   | CTRL+R             |
| Applicare l'interlinea singola                    | CTRL+1             |
| Applicare l'interlinea doppia                     | CTRL+2             |
| Applicare l'interlinea da 1,5                     | CTRL+5             |
| Creare un rientro rispetto al margine sinistro    | CTRL+K             |
| Rimuovere un rientro rispetto al margine sinistro | CTRL+J             |
| Creare un rientro sporgente                       | CTRL+W             |
| Ridurre un rientro sporgente                      | CTRL+B             |

#### Operazioni sul paragrafo

|                                                                                                    | Allinoomenter                  |
|----------------------------------------------------------------------------------------------------|--------------------------------|
| Rientri e spagiatura Distribuzione testo                                                                                                    | <u>Anneamento.</u>             |
| Generale<br>Allineamento: A sinistra 🔽 Livello struttura: Corpo del testo 💌                                                                                                    | Questo è allineato a sinistra. |
| Rientri                                                                                                    | Questo è centrato .            |
| A destra: 0 cm + (nessuno) +                                                                                                    | Questo è allineato a destra.   |
| Spaziatura                                                                                                    |                                |
| Prim <u>a</u> : 0 pt 🚔 Interlinea: <u>V</u> alore:                                                                                                    |                                |
| Dopo: 0 pt 😴 Singola 💌 🗐 😴                                                                                                    |                                |
| non aggiungere spazio na paragran deno scesso sule                                                                                                    |                                |
| Anteprima                                                                                                    |                                |
| Pangrah presedras Pangrah presedras Pangrah presedras Pangrah presedras Pangrah presedras<br>Pangrah presedras Pangrah presedras Pangrah presedras Pangrah presedras<br>Tomo a carepto Tomo di carepto Tomo di carepto Tomo di carepto Tomo di carepto Tomo di carepto |                                |

#### Operazioni sul paragrafo

| Paragrafo 🤗 🔀                                                                                                    |                                                                      |                                                                       |                   |  |
|----------------------------------------------------------------------------------------------------|----------------------------------------------------------------------|-----------------------------------------------------------------------|-------------------|--|
| Rientri e spa <u>z</u> iatura                                                                                                    | a <u>D</u> istribuzione                                              | testo                                                                 |                   |  |
| Generale                                                                                                    | -                                                                    |                                                                       | [                 |  |
| Allinea <u>m</u> ento:                                                                                                    | A sinistra                                                           | <ul> <li>Livello struttura:</li> </ul>                                | Corpo del testo 💌 |  |
| Rientri                                                                                                    |                                                                      |                                                                       |                   |  |
| A <u>s</u> inistra;                                                                                                    | 0 cm 📫                                                               | Speciale:                                                             | Rientra di:       |  |
| A d <u>e</u> stra:                                                                                                    | 0 cm 🌲                                                               | (nessuno) 🔻                                                           | -                 |  |
|                                                                                                    |                                                                      |                                                                       |                   |  |
| Spaziatura                                                                                                    |                                                                      |                                                                       |                   |  |
| Prim <u>a</u> :                                                                                                    | 0 pt 🍦                                                               | Interlinea:                                                           | <u>V</u> alore:   |  |
| Dopo:                                                                                                    | 0 pt 🍦                                                               | Singola 💌                                                             |                   |  |
| 🔲 Non aggiunge                                                                                                    | ere spazio tra par                                                   | agrafi dello stesso s                                                 | tile              |  |
|                                                                                                    |                                                                      |                                                                       |                   |  |
| Anteprima                                                                                                    |                                                                      |                                                                       |                   |  |
| Paragnalis precedence<br>Paragnalis precedence                                                                                                    | Paragnalis precedence Paragnalis<br>Paragnalis precedence Paragnalis | pressdenes ParagraPa pressdenes Pa<br>pressdenes ParagraPa pressdenes | ngnh pattana      |  |
| Тель di скимую Тель di скимую Тель di скимую Тель di скимую Тель di скимую Тель di скимую Тель di скимую<br>Тель di скимую Тель di скимую Тель di скимую Тель di скимую Тель di скимую Тель di скимую<br>Тель di скимую Тель di скимую                                                                                                    |                                                                      |                                                                       |                   |  |
| ranguna merempangina merempangina merempangina merempangina merempangina merempangina<br>merempangina merempangina merempangina merempangina merempangina merempangina<br>merempangina merempangina merempangina merempangina merempangina merempangina<br>merempangina merempangina merempangina merempangina merempangina merempangina                                                                                                    |                                                                      |                                                                       |                   |  |
| accentration accentration accentration of the second second secon |                                                                      |                                                                       |                   |  |
| massim rur di kji bili b                                                                                                    | of sing out mass 1010                                                |                                                                       |                   |  |
| Ta <u>b</u> ulazioni                                                                                                    |                                                                      | ОК                                                                    | Annulla           |  |

| Questo paragrafo<br>ha rientro di prima<br>riga di 1,25 cm. |
|-------------------------------------------------------------|
| <u>Interlinea:</u>                                          |
| Questo paragrafo ha<br>interlinea singola.<br>              |
| Questo paragrafo ha<br>interlinea 1,5.<br>                  |
| Questo paragrafo ha                                         |
| interlinea doppia                                           |

#### Elenchi puntati e numerati

- Attivazione
  - Prima della digitazione del testo
  - Durante la digitazione del testo
  - Dopo la digitazione del testo
- Modifica dello stile
  - Menu Formato/Elenchi puntati e numerati
  - Scheda Punti elenco/Numeri o lettere
  - Tasto Personalizza
- Strutturazione

| Elenchi puntati e                  | numerati                         |               | ? 🛛     |
|------------------------------------|----------------------------------|---------------|---------|
| Pun <u>t</u> i elenco <u>N</u> ume | ri o lettere 📔 <u>S</u> truttura | Stilji elenco |         |
| Nessuno                            | •                                | °<br>°<br>°   | •       |
| 4<br>4                             | *<br>*<br>*                      | >           > | *       |
| Personalizza                       |                                  |               |         |
| Reimposta                          |                                  | ОК            | Annulla |

#### Intestazioni e piè di pagina

- Utili per visualizzare
  - Logo aziendale
  - Titolo del documento, del capitolo, etc.
  - Autore del documento
  - Ufficio di provenienza
  - Data di stampa
  - Numero di pagina corrente
- Non invadono zone dedicate al testo: sono inseriti nelle aree riservate ai margini inferiore e superiore
- Dal menu Visualizza selezionare Intestazione e piè di pagina
- E' inoltre possibile inserire intestazioni e piè di pagina
  - Uguali per tutte le pagine del documento
  - Solo sulla prima pagina come copertina
  - Su tutte le pagine ad eccezione della copertina
  - Diversi per pagine pari e dispari

## FORMATTARE UN DOCUMENTO Intestazioni e piè di pagina

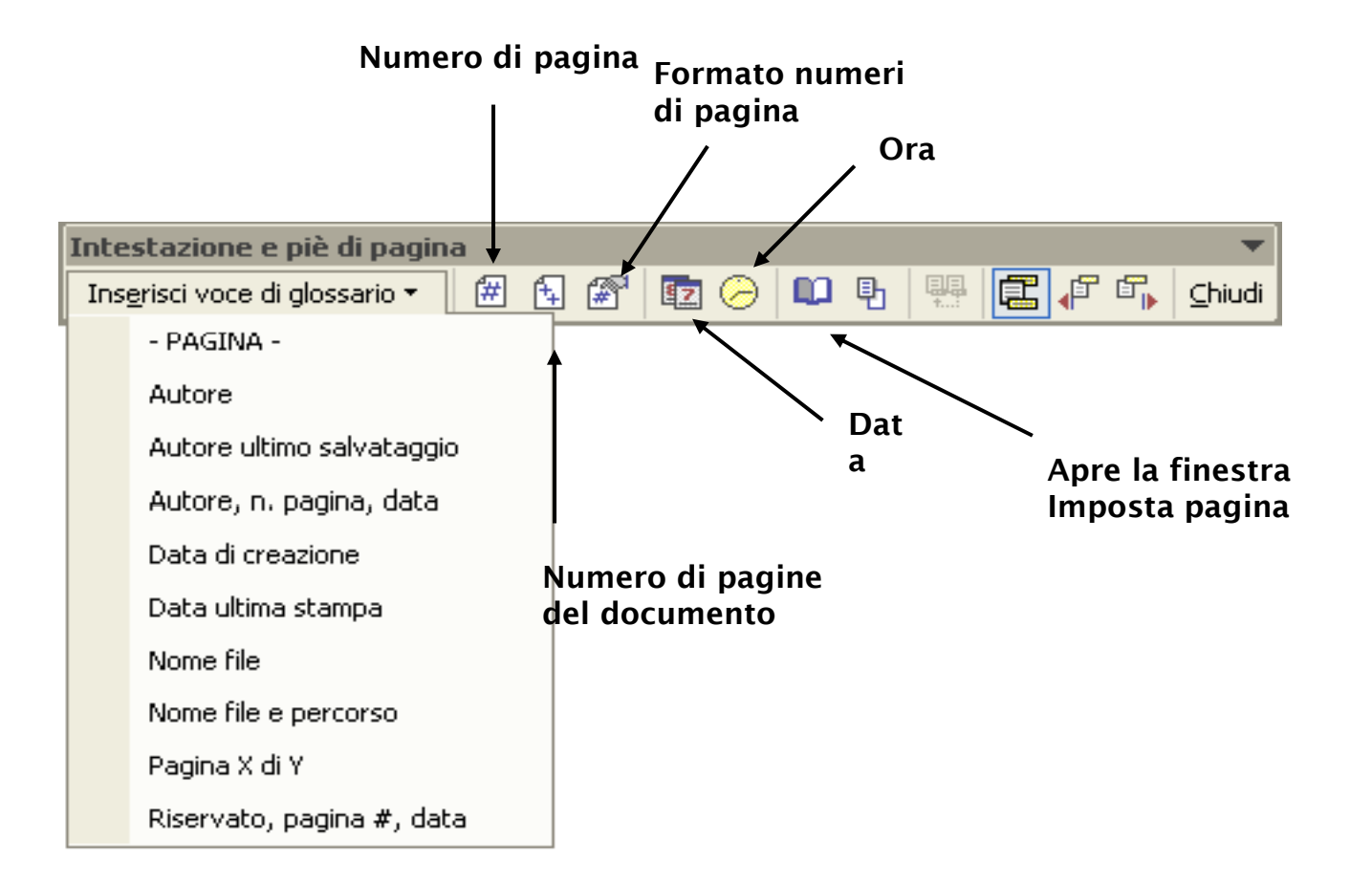

## FORMATTARE UN DOCUMENTO Note a piè di pagina

- Servono ad accompagnare alcune parti del documento con commenti, riferimenti bibliografici, approfondimenti, etc.
  - A lato degli elementi da approfondire si inseriscono dei segni di rimando
  - Alla fine della pagina o del documento si possono leggere le informazioni a cui ciascun segno di rimando fa riferimento
- Per inserire una nota selezionare il testo da commentare e scegliere dal menu Inserisci la voce Nota a Piè di Pagina

| Note a piè di pagina           | a e di chiusura 🛛 🕐 🔀 |
|--------------------------------|-----------------------|
| Posizione                      |                       |
| 🖲 Note a piè di pagina         | Fondo pagina 💽        |
| 🔘 Note di c <u>h</u> iusura:   | Fine documento 💌      |
|                                | Converti,             |
| Formato                        |                       |
| <u>F</u> ormato numero:        | <b>1</b> , 2, 3,      |
| Segno personali <u>z</u> zato: | Simbolo               |
| Co <u>m</u> incia da:          | 1 -                   |
| N <u>u</u> merazione:          | Continua              |
| Applica modifiche              |                       |
| Applica m <u>o</u> difiche a:  | Testo selezionato 💽   |
|                                |                       |
| <u>I</u> nserisci A            | Annulla Applica       |